# Cluster migration using Cisco Prime Collaboration Deployment

### Contents

Introduction Prerequisites Requirements Components Used Background Information Configure Build the destination cluster Discover the cluster Define the migration cluster Initiate Migration Verify Troubleshoot

### Introduction

This document describes how to perform a migration between two Cisco Unified Communications Manager (CUCM) cluster with Prime Collaboration Deployment (PCD).

# Prerequisites

### Requirements

There are no specific requirements for this document.

#### **Components Used**

The information in this document is based on these software versions:

- CUCM Release 10.0 and 10.5
- PCD Release 10.5

The information in this document was created from the devices in a specific lab environment. All of the devices used in this document started with a cleared (default) configuration. If your network is live, make sure that you understand the potential impact of any command.

# **Background Information**

Cisco PCD is a migration/upgrade application for Unified Communications applications. Using PCD, you can upgrade the version of existing Unified Communications applications or you can migrate the complete cluster to a new cluster of same or different version. This document

describes the migration procedures to CUCM 10.5 from version 10.0 where both the old and new cluster were on Unified Computing System (UCS) platform.

For details on supported versions, compatibility, licensing and other pre-migration checklist, refer to the link: <u>Migration to Cisco Unified Communications Manager Release 10.5(1) Using Prime</u> <u>Collaboration Deployment</u>

# Configure

#### Build the destination cluster

Build the destination cluster using the correct Open Virtualization Archive (OVA) template for the specific version of the CUCM. The OVA file could be downloaded from cisco.com

1. Deploy the OVA from the Vsphere client as shown in this image.

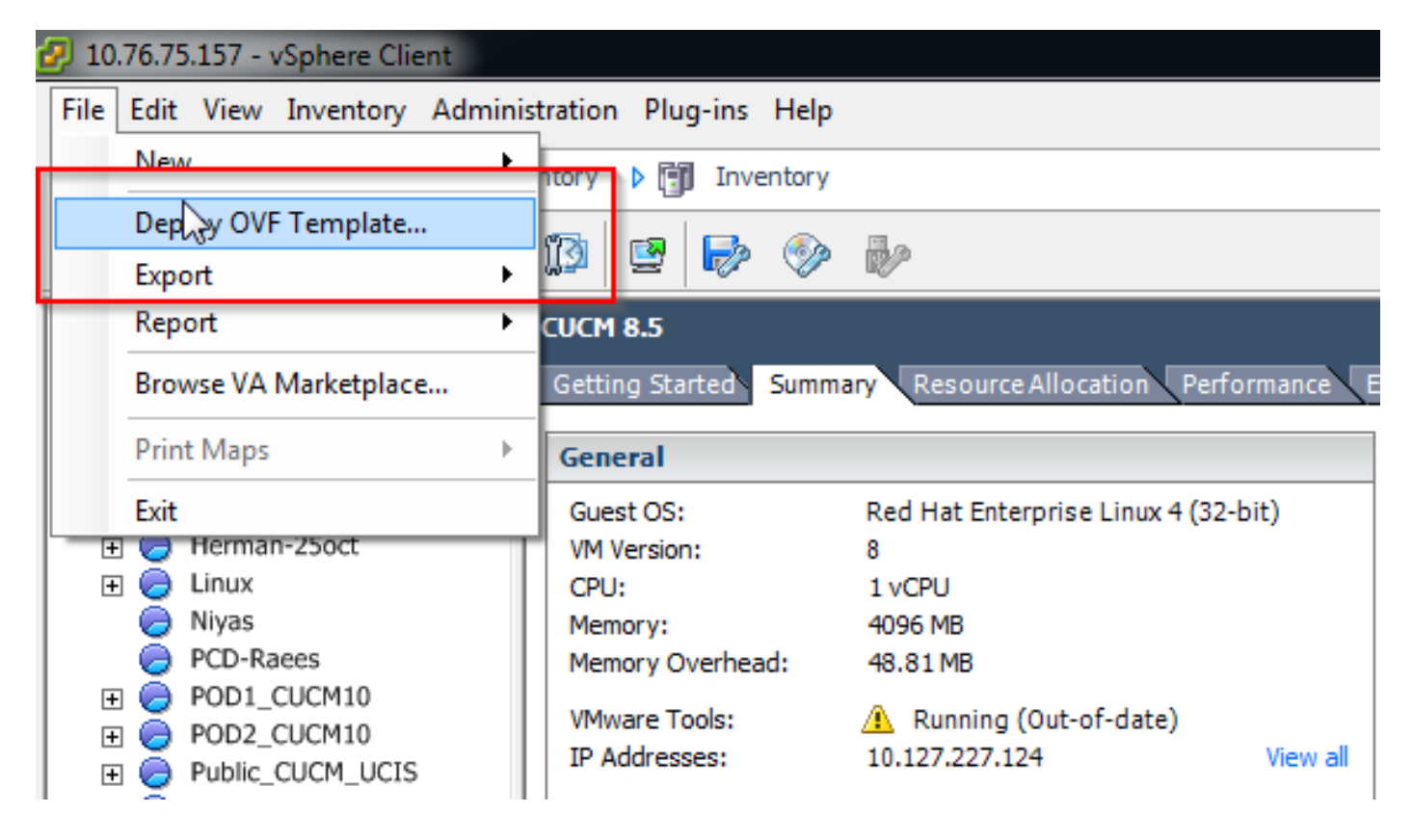

| Deploy OVF Template<br>Source<br>Select the source location.                                       |                                                                                                    |        |
|----------------------------------------------------------------------------------------------------|----------------------------------------------------------------------------------------------------|--------|
| Source<br>OVF Template Details<br>Name and Location<br>Storage<br>Disk Format<br>Ready to Complete | Deploy from a file or URL          C:\Image\cucm_10.5_vmv7_v1.8.ova <ul> <li>Browse</li> </ul> Enter a URL to download and install the OVF package from the Internet, or specify a location accessible from your computer, such as a local hard drive, a network share, or a CD/DVD drive. | 2      |
| Help                                                                                               | < Back Next >                                                                                                    | Cancel |

| OVF Template Details<br>Verify OVF template details                                                                                               |                                                                                                  |                                                                                                    |               |
|----------------------------------------------------------------------------------------------------|--------------------------------------------------------------------------------------------------|----------------------------------------------------------------------------------------------------|---------------|
| Source<br>OVF Template Details<br>Name and Location<br>Deployment Configuration<br>Storage<br>Disk Format<br>Network Mapping<br>Ready to Complete | Product:<br>Version:<br>Vendor:<br>Publisher:<br>Download size:<br>Size on disk:<br>Description: | Cisco Unified Communications Manager (CUCM)<br>10.5<br>Cisco<br>No certificate present<br>101.5 KB<br>512.0 KB (thin provisioned)<br>10.0 GB (thick provisioned)<br>10.0 GB (thick provisioned)<br>20.0 GB (thick provisioned)<br>20.0 GB (thick provisioned) |               |
| Help                                                                                                    |                                                                                                  | < Back                                                                                                    | Next > Cancel |

2. Specify a name for the destination cluster virtual machine.

|                                                                                                    | on for the deployed template                                                                                                    |
|----------------------------------------------------------------------------------------------------|----------------------------------------------------------------------------------------------------|
| Source<br>OVF Template Details<br>Name and Location<br>Deployment Configuration<br>Storage<br>Disk Format<br>Network Mapping<br>Ready to Complete | Name:           [CUCM 10.5 migrate]         The name can contain up to 80 characters and it must be unique within the inventory folder. |

3. Select the appropriate datastore for the storage media.

| Where do you want to s                              | tore the vi | rtual machine files  | 2                     |                  |             |           |       |          |
|-----------------------------------------------------|-------------|----------------------|-----------------------|------------------|-------------|-----------|-------|----------|
| Source                                              | Select      | a destination stor   | age for the virtua    | I machine files: | 2           |           |       |          |
| OVF Template Details                                | Nam         | ie                   | Drive Type            | Capacity         | Provisioned | Free      | Туре  | Thin Pro |
| Deployment Configuration                            | B           | datastore1 (3)       | Non-SSD               | 925.25 GB        | 812.22 GB   | 455.82 GB | VMFS5 | Support  |
| Storage                                             | Û           | datastore2           | Non-SSD               | 2.73 TB          | 4.46 TB     | 356.86 GB | VMFS5 | Support  |
| Disk Format<br>Network Mapping<br>Ready to Complete | 0           | ISO_01               | Unknown               | 7.21 TB          | 5.97 TB     | 1.25 TB   | NFS   | Support  |
|                                                     | •           | Disable Storage DF   | LS for this virtual r | m<br>nachine     |             |           |       | Þ        |
|                                                     | Nam         | t a datastore:<br>ie | Drive Type            | Capacity   Pr    | ovisioned   | Free      | Туре  | Thin Pro |
|                                                     |             |                      |                       |                  |             |           |       |          |
|                                                     |             |                      |                       |                  |             |           |       |          |
|                                                     |             |                      |                       |                  |             |           |       | ,        |

4. Verify the OVA details and click the **Finish** button.

| Ready to Complete<br>Are these the options you                                                                                                    | u want to use?                                                                                                    |                                                                                                    |        |
|----------------------------------------------------------------------------------------------------|----------------------------------------------------------------------------------------------------|----------------------------------------------------------------------------------------------------|--------|
| Source<br>OVF Template Details<br>Name and Location<br>Deployment Configuration<br>Storage<br>Disk Format<br>Network Mapping<br>Ready to Complete | When you click Finish, the deployment settings:<br>DVF file:<br>Download size:<br>Size on disk:<br>Name:<br>Deployment Configuration:<br>Host/Cluster:<br>Resource Pool:<br>Datastore:<br>Disk provisioning:<br>Network Mapping: | ent task will be started.<br>C:\Image\cucm_10.5_vmv7_v1.8.ova<br>101.5 KB<br>110.0 GB<br>CUCM 10.5 migrate<br>CUCM 7500 user node<br>localhost<br>Herman-25odt<br>datastore2<br>Thick Provision Lazy Zeroed<br>"eth0" to "VM Network" |        |
| Help                                                                                                    |                                                                                                    | < Back Finish                                                                                                    | Cancel |

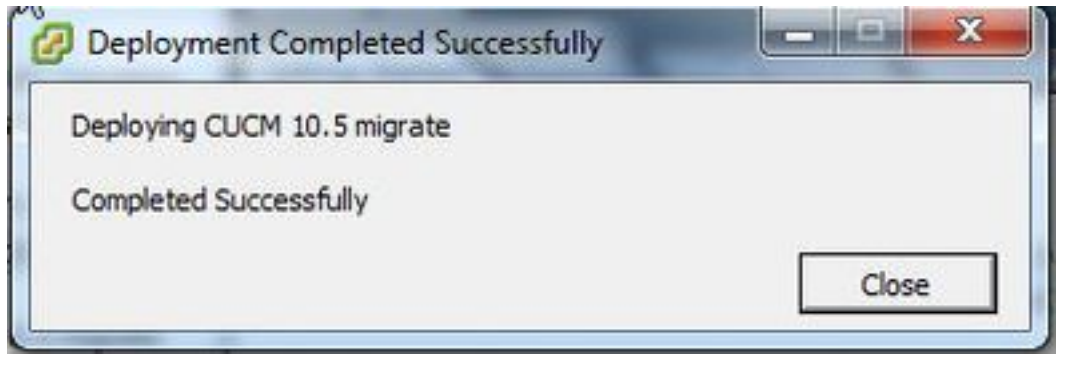

### **Discover the cluster**

1. Log in to the GUI of the PCD tool.

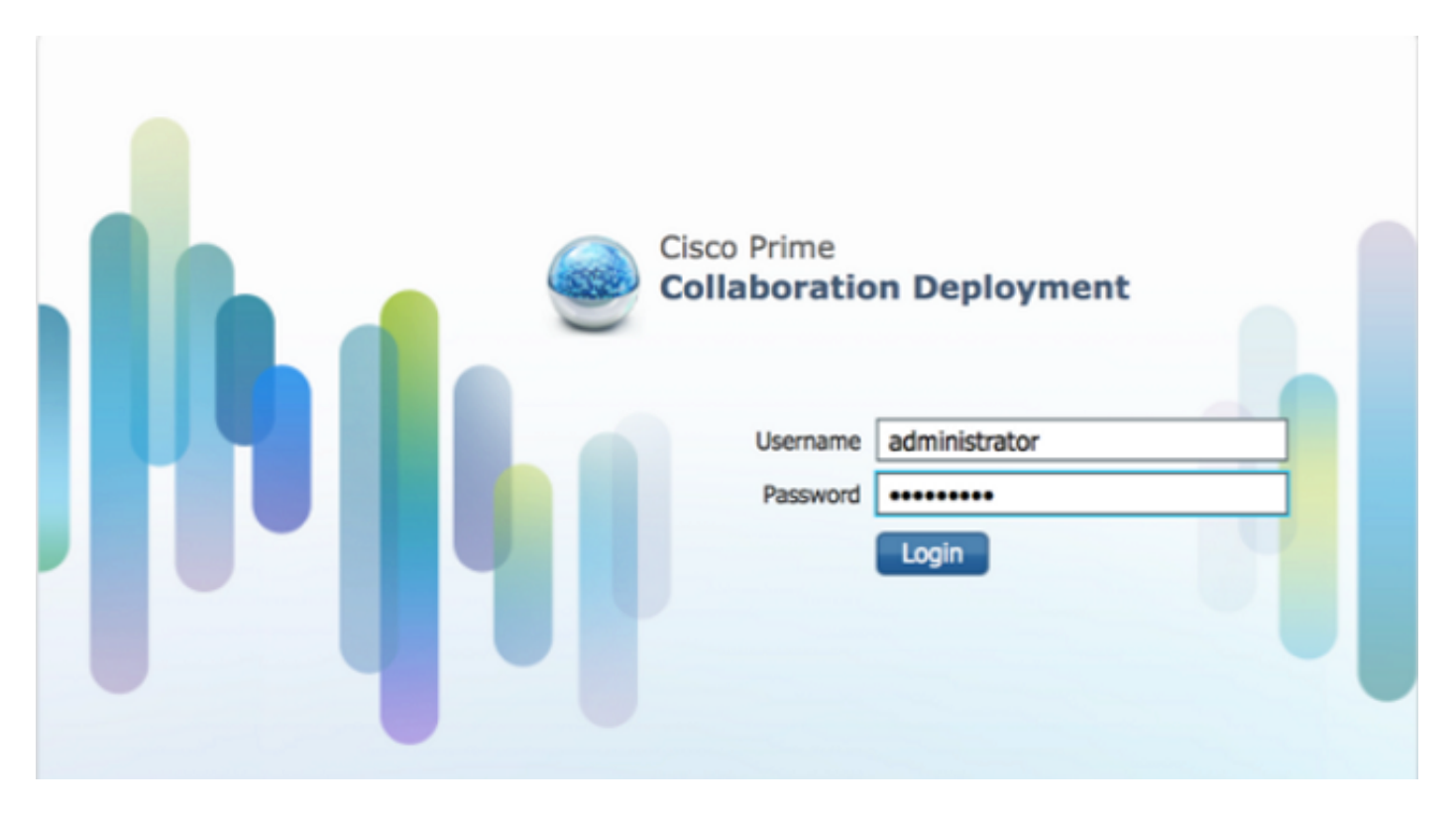

2. Once you are logged in, navigate to Inventory > Clusters and then click Discover cluster.

| ciso    | cisco Prime<br>Cisco Collaboration Deployment |  |           | 🏠 Monitoring Ta          | sk i 💌                | Inventory   • | Administration   🔻 |  |
|---------|-----------------------------------------------|--|-----------|--------------------------|-----------------------|---------------|--------------------|--|
| S Clust | Clusters                                      |  | n Cluster | 92 Define New UC Cluster | Inventory<br>Clustors |               |                    |  |
|         | Cluster Name                                  |  | Product   | and Version              | Node                  | ESXi Josts    | Discovery Status   |  |
|         | Herman                                        |  | CUCM -    | 9.1.2.10000-28           | 1                     | Discovered    | Successful         |  |
|         | MiG                                           |  | CUCM -    | null                     | 1                     | Migration     |                    |  |

3. Provide existing cluster's details and click the **Next** button.

| etc g: Descere Cluster   Custer Name   MG   MG   MgSource   Provide a unique cluster nickname and the network information for the cluster publisher. If a CUCM/IM&P cluster, use the CUCM Publisher. The node will be contacted to identify the other nodes in the cluster. Provide a Nickname for this Cluster Choose a Nickname for this Cluster Old Admin Username OS Admin Password OS Admin Password Cluster Role Assgnment Cluster Role Assgnment                                                                                                    | Clusters                                     | Discover Cluster                                                                                                    |                                    |
|----------------------------------------------------------------------------------------------------|----------------------------------------------|----------------------------------------------------------------------------------------------------|------------------------------------|
| Ouster Name       Step 1 of 3         Herman       Cluster Access         M60       Provide a unique cluster nickname and the network information for the cluster publisher. If a CUCM/3M8P cluster, use the CUCM Publisher. The node will be contacted to identify the other nodes in the cluster         MgSource       Choose a Nickname for this Cluster         Choose a Nickname for this Cluster       CUCM 10 eld         HostmameIP Address of Cluster Publisher       10.106.91.199         OS Admin Usemame       OS         OS Admin Password       Previous         Cluster Discovery Progress       V         Cluster Role Assignment       V | Delete 👷 Discover Cluster 👷 D                | e                                                                                                    |                                    |
| Herman       Cluster Access         MG       MgSource         MgSource       Provide a unique cluster nickname and the network information for the cluster publisher. If a CUCM/IMSP cluster, use the CUCM Publisher. The node will be contacted to identify the other nodes in the cluster.         MgSource       Choose a Nickname for this Cluster         Of Admin Usemame       Cluster Publisher         OS Admin Password       OS Admin Password         Cluster Discovery Progress       V         Cluster Role Assignment       V                                                                                                    | Ouster Name                                  | Step 1 of 3                                                                                                    |                                    |
| Model Microsoft     Model a unique cluster nickname and the network information for the duster publisher. If a CUCM/IM82P cluster, use the CUCM Publisher. The node will be     contacted to identify the other nodes in the duster.     Choose a Nickname for this Cluster      CUCM 10 edd     Hostname/IP Address of Cluster Publisher      10.106.91.199     OS Admin Username     Cisco     OS Admin Password     Freehous     Cluster Discovery Progres     Cluster Discovery Progres     Cluster Role Assignment     Cluster Role Assignment                                                                                                    | <ul> <li>Herman</li> </ul>                   | Cluster Access                                                                                                    |                                    |
| MigSource         Choose a Nickname for this Cluster         CuCM 10 old           Hostname/P Address of Cluster Publisher         10.106.91.199           OS Admin Username         Cisco           OS Admin Password         Previous           Cluster Discovery Progress         V           Cluster Role Assignment         V                                                                                                    | * M6                                         | Provide a unique cluster nickname and the network information for the cluster publisher. If a CUCM/3M8P cluster, use th | e CUCN Publisher. The node will be |
| Choose a Nickname for this Cluster CUCH 10 old<br>Hostname/IP Address of Cluster Publisher 10.106.91.199<br>OS Admin Username Coco<br>OS Admin Password ••••••••<br>Cluster Discovery Progress V<br>Cluster Role Assignment V                                                                                                    | <ul> <li>MgDest</li> <li>MeSource</li> </ul> | contacted to identify the other nodes in the cluster.                                                                   |                                    |
| Choose a Nickname for this Cluster QUCH 10 old<br>Hostname/IP Address of Cluster Publisher 10.106.91.199<br>OS Admin Username Csco<br>OS Admin Password ••••••••<br>Cluster Discovery Progress V<br>Cluster Role Assignment V                                                                                                    |                                              |                                                                                                    |                                    |
| Hostname/P Address of Cluster Publisher 10,106.91,199<br>OS Admin Username Cisco<br>OS Admin Password ••••••••<br>Cluster Discovery Progress &<br>Cluster Role Assignment &                                                                                                    |                                              | Choose a Nickname for this Cluster CLICH 10 old                                                                         |                                    |
| Hostname/IP Address of Cluster Publisher 10.106.91.199<br>OS Admin Username Caco<br>OS Admin Password Caco<br>Cluster Decovery Progress V<br>Cluster Role Assignment V                                                                                                    |                                              |                                                                                                    |                                    |
| Cluster Role Assignment                                                                                                    |                                              | Hostname/P Address of Cluster Publisher 10.106.91.199                                                                   |                                    |
| OS Admin Password  Previous Frish Cancel Cluster Discovery Progress                                                                                                    |                                              | OS Admin Usemame cisco                                                                                                  |                                    |
| Cluster Role Assignment                                                                                                    |                                              | OR Admin Resource                                                                                                    |                                    |
| Cluster Discovery Progress                                                                                                    |                                              |                                                                                                    |                                    |
| Cluster Discovery Progress &                                                                                                    |                                              | Pre                                                                                                    | Wous Frish Cancel                  |
| Cluster Role Assignment                                                                                                    |                                              | Cluster Discovery Progress                                                                                              | e e                                |
|                                                                                                    |                                              | Cluster Role Assignment                                                                                                 | 9                                  |
|                                                                                                    |                                              |                                                                                                    |                                    |
|                                                                                                    |                                              |                                                                                                    |                                    |
|                                                                                                    |                                              |                                                                                                    |                                    |
|                                                                                                    |                                              |                                                                                                    |                                    |
|                                                                                                    |                                              |                                                                                                    |                                    |
|                                                                                                    |                                              |                                                                                                    |                                    |

The discovery might take a few minutes to complete and this image is seen during that phase.

| cover Cluster                              |              |                          |                                  |                |                  |                                         |   |
|--------------------------------------------|--------------|--------------------------|----------------------------------|----------------|------------------|-----------------------------------------|---|
| itep 2 of 3                                |              |                          |                                  |                |                  |                                         |   |
| Cluster Access                             |              |                          |                                  |                |                  | I A A A A A A A A A A A A A A A A A A A |   |
| Cluster Discovery Prog                     | ress         |                          |                                  |                |                  |                                         |   |
| During discovery, the list                 | of cluster n | odes will be retrieved,  | and each of th <mark>e</mark> no | des contacted. |                  |                                         |   |
| Cluster Name CUC<br>Getting cluster nodes. | M 10 old     | s could take several min | utes to complete.                | 2              |                  |                                         |   |
| Cluster Nodes                              |              | Contact Status           | Broduct                          | Active Version | Toortike Version | Hardware                                |   |
| un nara ayanahis                           |              |                          |                                  | R              |                  |                                         |   |
|                                            |              |                          |                                  |                | Previous Neo     | t Finish Cancel                         |   |
| Cluster Role Assignment                    |              |                          |                                  |                |                  | S.                                      | 1 |
|                                            |              |                          |                                  |                |                  |                                         |   |

4. The Contact status would show as successful once the existing cluster is discovered and the same would be displayed under cluster nodes. Click the **Next** button in order to navigate to the **Cluster Role Assignment** page.

| luster Access              |                                     |                    |                 |                  |              | 1 |
|----------------------------|-------------------------------------|--------------------|-----------------|------------------|--------------|---|
| Cluster Discovery Prog     | ress                                |                    |                 |                  |              |   |
| During discovery, the list | of cluster nodes will be retrieved, | and each of the no | des contacted.  |                  |              |   |
| Cluster Name CUC           | CM 10 old                           |                    |                 |                  |              |   |
| Cluster Discovery is       | complete.                           |                    |                 |                  |              |   |
| Cluster Nodes              |                                     |                    |                 |                  |              |   |
| Hostname                   | <ul> <li>Contact Status</li> </ul>  | Product            | Active Version  | Inactive Version | Hardware     |   |
| publisher                  | Successful                          | CUCM               | 10.0.1.10000-24 |                  | VMware Virtu |   |
|                            |                                     |                    |                 |                  |              |   |
|                            | 33566633396                         |                    |                 |                  |              |   |

### 5. Navigate to **Assign Functions** page and select the appropriate functions for the host cluster.

| luster Access                                            |                              |                                   |             | ×                                                                                                    |
|----------------------------------------------------------|------------------------------|-----------------------------------|-------------|----------------------------------------------------------------------------------------------------|
| luster Discovery Progress                                |                              |                                   |             | <ul> <li>Image: A second second s</li></ul> |
| luster Role Assignment                                   | Assign Functions             |                                   | ×           |                                                                                                    |
| Optional - Assign the serve<br>performed on the cluster. | Hostname <b>publisher</b>    | Previous Node                     | Next Node > | wence of a task                                                                                                    |
|                                                          | Functions                    |                                   |             | Total 1                                                                                                    |
| 9 Assign Functions                                       | Function                     |                                   |             | - 8                                                                                                    |
| Hostname                                                 | Music On Hold                |                                   | 4           |                                                                                                    |
| publisher                                                | Primary Call Processing      |                                   | -           |                                                                                                    |
|                                                          | Primary TFTP                 |                                   |             |                                                                                                    |
|                                                          | Primary VoiceMail            |                                   |             |                                                                                                    |
|                                                          | Publisher                    |                                   |             |                                                                                                    |
|                                                          | Notes (optional) This node w | ill be used for all the services. |             |                                                                                                    |
|                                                          |                              |                                   | Cancel      |                                                                                                    |
|                                                          |                              |                                   | Previous    | Finish Cancel                                                                                                    |

1. Once the cluster is discovered successfully, click the **Define Migration Destination Cluster** button for specifying destination cluster.

| Cluste | ers                |                                |         |                     | Tacks   |          | -   |                  |               |
|--------|--------------------|--------------------------------|---------|---------------------|---------|----------|-----|------------------|---------------|
| Delete | Q Discover Cluster | Q Define Migration Destination | Cluster | 9 Define New UC Clu | Upgrad  | e        |     |                  |               |
| C      | luster Name        |                                | Product | and Version         | Switch  | Versions | pe  | Discovery Status | Actions       |
| • 0    | UCM 10 new         |                                | CUCM -  | null                | Readdre | Nestart  |     |                  | Edit   Delete |
|        | UCM 10 old         |                                | CUCM -  | 10.0.1.10000-24     | Instal  |          | d   | Successful       | Delete        |
|        | lerman             |                                | CUCM -  | 9.1.2.10000-28      | Migrate |          | d   | Successful       | Delete        |
| P 5    | 1G                 |                                | CUCM -  | nul                 | 0       | myrous   | et. |                  | Edit   Delete |
| * 1    | ligDest            |                                | CUCM -  | 10.5.0.99834-3      | 1       | Discove  | red | Successful       | Delete        |
|        | ligSource          |                                | CUCM -  | 8.6.2.20000-2       | 1       | Discove  | red | Successful       | Delete        |

2. Enter the details of the old and new cluster.

| Cisco Prime<br>Cisco Collaboration Deployment 🛆 Nontoring Task 🔻 Inventory 💌 Administration 💌                                                                                                    |    |
|----------------------------------------------------------------------------------------------------|----|
| 🏟 Clusters                                                                                                    |    |
| Cluster Varie Define Migration Destination Cluster Define Migration Destination Cluster                                                                                                    | ×  |
| ► CUCM 10 new     Step 1 of 4       ▼ CUCM 10 old     ► Specify Clusters                                                                                                    |    |
| Cluster Nodes  HostName  This ward will step you through the process of configuring a Destination Cluster to be used in a migration task. Before you begin, you should have added the necessary ESXI hosts (see Inventory -> ESXI Hosts) and created the needed VMs on those hosts.                                                                                                    |    |
| Source Cluster CUCM 10 old  View Nodes                                                                                                    |    |
| Lee<br>Destination Cluster Nickname CUCM 10 new]                                                                                                    | J. |
| Destination Network Settings    Use the source node network settings for all destination nodes                                                                                                    | ł  |
| Previous Next Finish Cancel                                                                                                    |    |
| Herman         Assign Destination Ouster Nodes         Image: Contract of Contract of |    |

A message in red is seen, as shown in the image, when the destination nodes are not specified.

3. Click the **Assign Destination Cluster Node** button to proceed with the destination node assignment as shown in this image .

| CONTRACT DESCRIPTION OF CONTRACT OF CONTRACT. |                             |                                |                |                 |               |             |                  | A       |
|----------------------------------------------------------------------------------------------------|-----------------------------|--------------------------------|----------------|-----------------|---------------|-------------|------------------|---------|
| ecity clusters                                                                                                    |                             |                                |                | _               | _             | _           | _                | ~       |
| sign Destination Clus                                                                                                    | er Nodes                    |                                |                |                 |               |             |                  |         |
| Some source cluste                                                                                                    | nodes do not have des       | tination VM assignments. C     | lick the "Assi | gn Destinatio   | n Cluster Nod | es" button. | 5                |         |
| ick on the "Assign Desti                                                                                                    | ition Cluster Nodes" buttor | n to associate Destination VMs | with nodes in  | the source clus | ter.          |             |                  |         |
| Source Cluster                                                                                                    | CUCM 10 old                 |                                |                |                 |               |             |                  |         |
| Sudice Cluster                                                                                                    | COCHIDION                   |                                |                |                 |               |             |                  |         |
| Destination Cli                                                                                                    | ster CUCM 10 new            |                                |                |                 |               |             |                  |         |
|                                                                                                    |                             |                                |                |                 |               |             |                  | Total 1 |
| e= Assign Destination Clust                                                                                                    | Nodes                       |                                |                |                 | Show          | AI          |                  | 01      |
| Source Hostname                                                                                                    | <ul> <li>Product</li> </ul> | Destination VM Name            | Destinatio     | n Hostname      | Destination I | P Address   | Functions        |         |
| <ul> <li>publisher</li> </ul>                                                                                                    | CUCM                        | OUCM 10.5 migrate              | publisher      |                 | 10.106.91.1   | 99          | Publisher, Music | On ^    |
| Source:                                                                                                    |                             |                                | Destination:   |                 |               |             |                  | E       |
| Hostname publi                                                                                                    | her                         |                                | VM Name        | CUCM 10.5 mi    | grate         |             |                  | -       |
| IP Address 10.10                                                                                                    | 6.91.199                    |                                | ESXi Host      | 10.76.75.157    |               |             |                  |         |
| Active Version 10.0.                                                                                                    | .10000-24                   |                                | Hostname       | oublisher       |               |             |                  | -       |
| ( <u> </u>                                                                                                    |                             |                                |                |                 |               |             |                  |         |
|                                                                                                    |                             |                                |                |                 | Prev          | ious Nex    | t Finsh          | ancel   |
|                                                                                                    |                             |                                |                |                 |               |             |                  |         |
|                                                                                                    |                             |                                |                |                 |               |             |                  | 1       |
| onfigure NTP/SMTP Sett                                                                                                    | gs                          |                                |                |                 |               |             |                  |         |

4. Select the **Use Source Node Network Settings** option under Network drop down menu to keep the existing network settings and select the destination virtual machine where the new cluster is deployed.

| Hostname publisher            |                                                 |                               | Functions                | Publish         | er, Music On H  | lold, Primary Call Proces | ising            |
|-------------------------------|-------------------------------------------------|-------------------------------|--------------------------|-----------------|-----------------|---------------------------|------------------|
| Product CU                    | СМ                                              |                               | Notes (option            | enal) This no   | de will be use  | d for all the services.   |                  |
| Assign a VM<br>ESXi Hosts in  | by selecting one from<br>1 Inventory > ESXi Ho: | the table below for the sts.  | destination node. If you | I don't see the | VM's you want,  | you might need to configu | re additional    |
| Destination                   | Vode                                            |                               |                          |                 |                 |                           |                  |
|                               |                                                 |                               | 3                        | Network         | Use Source Nod  | e Network Settings        | *                |
| Virtual Machine               | CUCM 10.5 migra                                 | te                            |                          | Hostname        | publisher       |                           |                  |
| ESAI HUSC                     | 10.76.73.137                                    |                               |                          | IP Address      | 10.106.91.1     | 199                       |                  |
| Notes (optional               | Notes (optional)                                |                               |                          | Subnet Ma       | sk 255.255.25   | 5.192                     |                  |
|                               |                                                 |                               | Gatewa                   |                 | y 10.106.91.193 |                           |                  |
| 🍜 Virtual Mach                | ines                                            |                               |                          |                 |                 | Selec                     | ded 1   Total 30 |
|                               |                                                 |                               |                          |                 | Show            | Advanced Filter           | . 8              |
| Match the follow              | ing rule:                                       |                               |                          |                 |                 |                           |                  |
| Filter VM Name                |                                                 | Contains                      | * CUCM 10.               | 5 migrate       |                 | + Go Clear Filte          | er.              |
| VM Name                       |                                                 | <ul> <li>ESXi Host</li> </ul> |                          | 1               | Power State     | Assigned to Cluster Not   | ie               |
| O 9.1.1                       |                                                 | 10.76.75.1                    | 157                      | (               | Din             |                           | 4                |
| O CUCM 10.5                   |                                                 | 10.76.75.1                    | 157                      |                 | Off             |                           | 1                |
| <ul> <li>CUCM 10.5</li> </ul> | nigrate                                         | 10.76.75.1                    | 157                      | 1               | DIT             |                           | -                |
|                               |                                                 |                               |                          |                 |                 |                           |                  |

5. Define appropriate Network Time Protocol (NTP) server details here as shown in this image.

| tep 3 of 4            |                                                |                                       |
|-----------------------|------------------------------------------------|---------------------------------------|
| Specify Clusters      |                                                | I I I I I I I I I I I I I I I I I I I |
| Assign Destination Cl | uster Nodes                                    | S.                                    |
| Configure NTP/SM      | IP Settings                                    |                                       |
| Configure settings to | be applied to the migration nodes when the mig | ation task is run.                    |
| Network Time Pr       | otocol (NTP) Configuration                     |                                       |
| * NTP Server 1        | 10.76.77.174                                   |                                       |
| NTP Server 2          | 10.76.72.3                                     |                                       |
| NTP Server 3          | 10.76.72.4                                     |                                       |
| NTP Server 4          |                                                |                                       |
| NTP Server 5          |                                                |                                       |
| Simple Mail Tran      | fer Protocol (SMTP) Settings                   |                                       |
| SMTP Server           |                                                |                                       |
| * = Required          |                                                |                                       |
|                       |                                                | Previous Finish Cancel                |
| Configure DNS Settir  | gs                                             | ×                                     |
|                       |                                                |                                       |

6. Configure the Domain Name Server (DNS) settings here as shown in this image.

| NOT A CONTRACT OF A CONTRACT OF |                                      |                                   |                       |               | J.     |
|----------------------------------------------------------------------------------------------------|--------------------------------------|-----------------------------------|-----------------------|---------------|--------|
| an Destination Cluster Nod                                                                                                    | RS                                   |                                   |                       |               | 9      |
| figure NTP/SMTP Settings                                                                                                    |                                      |                                   |                       |               | ý      |
| figure DNS Settings                                                                                                    |                                      |                                   |                       |               |        |
| ionally configure DNS for t                                                                                                    | he migration cluster nodes. Select r | nodes from table, and enter and a | noly the DNS setting. |               |        |
| annan compare ente for e                                                                                                    | ne myreten terrer neven veret i      | indes from concy one enter one o  | ppy ore one records   |               |        |
| Assign DNS Settings                                                                                                    |                                      |                                   | Show                  | Al            | - 8    |
| Hostname                                                                                                    | Functions                            | Primary DNS                       | Secondary DNS         | Domain        |        |
| newpublisher                                                                                                    | Publisher, Music On Ho               | ld, Primar                        |                       |               |        |
|                                                                                                    |                                      |                                   |                       |               |        |
|                                                                                                    |                                      |                                   |                       |               |        |
|                                                                                                    |                                      |                                   |                       |               |        |
|                                                                                                    |                                      |                                   |                       |               |        |
|                                                                                                    |                                      |                                   |                       |               |        |
|                                                                                                    |                                      |                                   |                       |               |        |
|                                                                                                    |                                      |                                   |                       |               |        |
|                                                                                                    |                                      |                                   |                       |               |        |
|                                                                                                    |                                      |                                   |                       |               |        |
|                                                                                                    |                                      |                                   |                       |               |        |
|                                                                                                    |                                      |                                   |                       |               |        |
|                                                                                                    |                                      |                                   |                       |               |        |
|                                                                                                    |                                      |                                   | Draw                  | Sour Navet Da | Cascel |

7. Upload the bootable ISO image to the Secure FTP (SFTP) server. Access the PCD server through a SFTP client using its ip address and default credentials **adminsftp/[your default** 

#### administrator password].

Once logged in, navigate to the Fresh\_install directory to upload the iso image.

| lost shp://10.106.111.12 Usemand admind                                                                                                    | to Pacoword                     | Po                         | et: Quickcor    | mect v                                  |                                        |                                            |                            |                     |
|----------------------------------------------------------------------------------------------------|---------------------------------|----------------------------|-----------------|-----------------------------------------|----------------------------------------|--------------------------------------------|----------------------------|---------------------|
| West Restancing directory losing<br>abus Listing directory / autos<br>Directory fitting of "/" successful<br>abus Retrieving directory fitting of "/h<br>abus Uiting directory /https, install<br>Directory fitting of "/https://directory.                                                                                                    | resh_install"                   |                            |                 | Annound Famil                           |                                        |                                            |                            |                     |
| ocal site C/Wsers/sagwan//Documents/CCNP                                                                                                    | Woice' My Cases'                |                            |                 | Remote site: /                          |                                        |                                            |                            |                     |
| Po My Cases     Sin - New folder     New folder (     New folder ( | D<br>n                          |                            |                 | • 3-4 7                                 |                                        | Filezios Filetype                          | Let modified               | Permissio           |
| Tename                                                                                                    |                                 | Filesion Filetype          | Last modified   | 📩 🔒 upgrade                             |                                        | File folder<br>File folder                 | 26-Nov-1310                | drivensor-          |
| <b>4</b> -                                                                                                    |                                 |                            |                 | nestore                                 |                                        | File folder                                | 26-Nev-131.0               | driveneor-          |
| 628559263 - 9.1.2.10000-28 - First call of day ha                                                                                                    | as delayed RTP stream           | File folder                | 06-Jul-157:15:3 | license                                 |                                        | File folder                                | 26-Nov-131:0               | drwarwar-           |
| 630529573 UCM 8.6.1.2001 -4 Admin Passworn                                                                                                    | #Recovery                       | File folder                | 19-Nov-14 4(14) | cop                                     |                                        | File folder                                | 03-Mar-14 9:16.            | drwaruot-           |
| 631569697 - Inbound Call Issue                                                                                                    |                                 | File folder                | 02-Dec-14 4:590 | log                                     |                                        | File folder                                | 12-Jun-14 10:5.            | drwarwa-            |
| 631615259 - Voicemail by dialing DN with start                                                                                                    | 1                               | File folder                | 11-Sep-14 11:33 | fresh_install                           |                                        | File folder                                | 12-Sep-14 6:50.            | drwawar-            |
| 631631943 - Call Pickup Jabber No Pop OP # 5                                                                                                    | subscriber is primary           | File folder                | 18-Dec-14 508:  | * di eiport                             |                                        | FileTolder                                 | 10-360-14 12:0-            | dimension-          |
| flar and MI disasteries Total day 23103 hoter                                                                                                    |                                 |                            |                 |                                         |                                        |                                            |                            |                     |
| nies and par directories. Total size zz, taz bytes                                                                                                    |                                 |                            |                 | 9 directories                           |                                        |                                            |                            |                     |
| Remote siter //fresh                                                                                                    | nstefie<br>install              | Size Prio                  | rity Status     | 9 directories                           |                                        |                                            |                            |                     |
| Remote site: /fresh_<br>                                                                                                    | install                         | Size Prio                  | rity Status     | 9 directories                           |                                        |                                            |                            |                     |
| Remote site: /fresh_<br>□                                                                                                    | install<br>III                  | Size Prio                  | rity Status     | 9 directories                           | Filetype                               | Last modifi                                | ed Per                     | missior             |
| Remote site: /fresh_<br>                                                                                                    | install<br>II                   | Size Prio                  | rity Status     | Filesize                                | Filetype                               | Last modifi                                | ed Per                     | missior             |
| Remote site: /fresh_<br>                                                                                                    | install<br>II                   | Size Prio                  | rity Status     | 9 directories                           | Filetype<br>File folder                | Last modifie                               | ed Per                     | missior             |
| Remote site: /fresh_<br>                                                                                                    | install<br>III                  | Size Prio                  | rity Status     | 9 directories<br>Filesize               | Filetype<br>File folder                | Last modifie<br>26-Nov-13 :<br>12-Sep-14   | ed Per<br>1:0 drv          | missior             |
| Remote site: /fresh_<br>                                                                                                    | install<br>ill                  | Size Prio<br>5.1.10000-7.s | ity Status      | 9 directories<br>Filesize<br>5,214,865, | Filetype<br>File folder<br>Disc Image. | Last modifie<br>26-Nov-13 :<br>12-Sep-14 7 | ed Per<br>1:0 drv<br>1:0rv | missior<br>wrwxr->  |
| Remote site: /fresh_<br>                                                                                                    | install<br>ill<br>all_UCOS_10.5 | Size Prio<br>5.1.10000-7.5 | ity Status<br>  | 9 directories<br>Filesize<br>5,214,865, | Filetype<br>File folder<br>Disc Image. | Last modifie<br>26-Nov-13 :<br>12-Sep-14 7 | ed Per<br>1:0 drv<br>1:0rv | missior<br>vxrvxr-> |

### **Initiate Migration**

1. To initiate the migration task, navigate to **Task > Migrate** and click the **Add migration task** button .

| cisco conaborado       | n Deployment | 🟠 Monitoring                        | Task 🔻 | Inventory 🔻      | Administration |
|------------------------|--------------|-------------------------------------|--------|------------------|----------------|
| Migrate                |              |                                     | Tasks  |                  |                |
| 🥶 Migrate              |              |                                     | Upgra  | de<br>h Versions |                |
| X Delete Add Migration | Task         |                                     | Serve  | r Restart        |                |
| Status                 | Start Time   | <ul> <li>Last Status Rep</li> </ul> | Reado  | dress            | N              |
| No data available      |              |                                     | Miscal | 5                |                |
|                        |              |                                     |        |                  |                |
|                        |              |                                     |        |                  |                |

2. Specify the Source and Destination Cluster details.

| hoose Source and De                                  | estination Clusters                           |                      |                                |                             |                              |                      |
|------------------------------------------------------|-----------------------------------------------|----------------------|--------------------------------|-----------------------------|------------------------------|----------------------|
| This task will allow you t<br>then imported to the n | to simultaneously upg<br>ew, upgraded servers | rade and migra<br>i. | te a UC cluster to new virtual | machines. The configuration | n data will be exported from | the source nodes and |
| Source UC Cluster                                    | CUCM 10 old                                   |                      | *                              |                             |                              |                      |
| Destination Cluster                                  | CUCM 10 new                                   |                      | *                              |                             |                              |                      |
| 😤 Node Mapping fro                                   | m Source to Destinat                          | tion Clusters        |                                |                             |                              | Selected 1   Total 1 |
| Source Hostna                                        | ime 🔺                                         | Product              | Destination VM Name            | Destination Hostname        | Destination IP Address       | Functions            |
| Same                                                 |                                               |                      |                                |                             |                              |                      |
| Dublisher                                            |                                               | OLOM                 | CUCM 10.5 migrate              | newpublisher                | 10.127.227.113               | Publisher, Music O   |
| publisher                                            |                                               | сиам                 | CUCM 10,5 migrate              | newpublisher                | 10.127.227.113<br>Previous   | Publisher, Music O   |
| Dublisher                                            |                                               | CUCM                 | CUCM 10.5 migrate              | newpublisher                | 10.127.227.113               | Publisher, Music O   |
| Dublisher publisher                                  |                                               | CUCM                 | CUCM 10,5 migrate              | newpublisher                | 10.127.227.113               | Publisher, Music O   |
| Dublisher                                            | ure                                           | CUCM                 | CUCM 10.5 migrate              | newpublisher                | 10.127.227.113               | Publisher, Music O   |

3. Choose the bootable media uploaded to the /fresh\_install folder of the SFTP server.

| tep 2 of 5     hoose Source and Destination Clusters   hoose Migration Files   The .iso images must have been upbaded to the /fresh_instal directory via the Cisco Prime Collaboration Deployment local SFTP server using the 'adminsftp' account.     CUCM Migration File     Browing.ref   Previous   Next   Finish Cancel    pecfy Migration Procedure | d Migration Task                                   |                                                               |                                                          |
|----------------------------------------------------------------------------------------------------|----------------------------------------------------|---------------------------------------------------------------|----------------------------------------------------------|
| hoose Source and Destination Clusters  hoose Migration File  CUCM Migration File  et Start Time  previous  v                                                                                                    | tep 2 of 5                                         |                                                               |                                                          |
| choose Migration Files The .iso images must have been uploaded to the /fresh_instal directory via the Cisco Prime Collaboration Deployment local SFTP server using the 'adminsftp' account. CUCM Migration File Previous Next Finish Cancel et Start Time Previous V                                                                                      | Choose Source and Destination Clusters             |                                                               | Ś                                                        |
| The .iso images must have been uploaded to the /fresh_instal directory via the Cisco Prime Collaboration Deployment local SFTP server using the 'adminstp' account.                                                                                                    | Choose Migration Files                             |                                                               |                                                          |
| CUCM Migration File           Browing           Previous           Next           Finish           Cancel           pecfy Migration Procedure                                                                                                    | The .iso images must have been uploaded to the /fi | resh_install directory via the Cisco Prime Collaboration Depl | loyment local SFTP server using the 'adminsftp' account. |
| et Start Time                                                                                                    | CUCM Migration File                                | Browge                                                        |                                                          |
| iet Start Time 🖉                                                                                                    |                                                    |                                                               | Previous Next Finish Cancel                              |
| pecify Migration Procedure                                                                                                    | et Start Time                                      |                                                               | Ś                                                        |
|                                                                                                    | pecify Migration Procedure                         |                                                               | I                                                        |
| teview 🖉                                                                                                    | teview                                             |                                                               | S.                                                       |
|                                                                                                    |                                                    |                                                               |                                                          |
|                                                                                                    |                                                    |                                                               |                                                          |
|                                                                                                    |                                                    |                                                               |                                                          |
|                                                                                                    |                                                    |                                                               |                                                          |
|                                                                                                    |                                                    |                                                               |                                                          |
|                                                                                                    |                                                    |                                                               |                                                          |
|                                                                                                    |                                                    |                                                               |                                                          |
|                                                                                                    |                                                    |                                                               |                                                          |
|                                                                                                    |                                                    |                                                               |                                                          |
|                                                                                                    |                                                    |                                                               |                                                          |
|                                                                                                    |                                                    |                                                               |                                                          |

4. Select the start time for the migration .

| dd Migration Task                                                                               |                                                                       |
|-------------------------------------------------------------------------------------------------|-----------------------------------------------------------------------|
| Step 3 of 5                                                                                     |                                                                       |
| Choose Source and Destination Clusters                                                          | ✓                                                                     |
| Choose Migration Files                                                                          | 4                                                                     |
| Set Start Time                                                                                  |                                                                       |
| Select a start time for the migration task.                                                     |                                                                       |
| The time zone shown here corresponds to the time zone of this Cisco Prime Collaboration Deploym | ent server and not necessarily that of the target servers or cluster. |
| Start Time                                                                                      |                                                                       |
| Schedule for a specific time IST                                                                |                                                                       |
| Start task manualy     Start back manualy                                                       |                                                                       |
| Start task immediately upon completion or this witard                                           |                                                                       |
|                                                                                                 | Previous Finish Cancel                                                |
| Specify Migration Procedure                                                                     | I A A A A A A A A A A A A A A A A A A A                               |
| Review                                                                                          | S.                                                                    |
|                                                                                                 |                                                                       |
|                                                                                                 |                                                                       |
|                                                                                                 |                                                                       |
|                                                                                                 |                                                                       |
|                                                                                                 |                                                                       |
|                                                                                                 |                                                                       |
|                                                                                                 |                                                                       |
|                                                                                                 |                                                                       |

Here you have the option to modify the action specified in the default task list.

|      |           |                                                             |                                        |                       |                         | -0                                                                                                    |
|------|-----------|-------------------------------------------------------------|----------------------------------------|-----------------------|-------------------------|----------------------------------------------------------------------------------------------------|
| Cho  | oose Soi  | urce and Destination Ousters                                |                                        |                       |                         |                                                                                                    |
| Cho  | oose Mig  | gration Files                                               |                                        |                       |                         | 4                                                                                                    |
| Set  | t Start T | lime                                                        |                                        |                       |                         | s and a second second s |
| Sp   | edify Mi  | Igration Procedure                                          |                                        |                       |                         |                                                                                                    |
| Se   | lect the  | sequence in which the version switch has to be processed or | n the servers. If there is an error du | ring the process, the | task will be stopped. Y | ou can optionally                                                                                                    |
| 315  | o pause   | the task when a step completes.                             |                                        |                       |                         |                                                                                                    |
|      | Step      | Description                                                 | Upon Completion                        | Actions               |                         |                                                                                                    |
|      | 1         | Export configuration data from cluster nodes<br>publisher   | Continue                               | 1                     |                         |                                                                                                    |
| Þ    | 2         | Install destination CUCM publisher<br>newpublisher          | Continue                               | 1                     |                         |                                                                                                    |
|      | 3         | Forced Pause<br>No nodes assigned                           | Forced Pause                           |                       |                         |                                                                                                    |
| ۲    | 4         | Shut down CUCM Publisher (optional)<br>publisher            | Continue                               | 1                     |                         |                                                                                                    |
|      |           |                                                             |                                        |                       |                         |                                                                                                    |
|      |           |                                                             |                                        |                       |                         |                                                                                                    |
|      |           |                                                             |                                        | F                     | Previous Frevious       | nish Cancel                                                                                                    |
| D    | daus      |                                                             |                                        |                       | U                       | A.                                                                                                    |
| K CA | New       |                                                             |                                        |                       |                         | V                                                                                                    |

5. Review the migration settings and click the **Finish** button.

| ep 5 of 5                                                                                  |                                                                                                    |                                                                                                    |
|--------------------------------------------------------------------------------------------|----------------------------------------------------------------------------------------------------|----------------------------------------------------------------------------------------------------|
| hoose Source and Dest                                                                      | nation Clusters                                                                                                    | series and a series of the series of the ser |
| hoose Migration Files                                                                      |                                                                                                    | I A A A A A A A A A A A A A A A A A A A                                                                                                    |
| et Start Time                                                                              |                                                                                                    | S                                                                                                    |
| pecify Migration Proced                                                                    | ure                                                                                                    | series and the series of the series of the s |
| eview                                                                                      |                                                                                                    |                                                                                                    |
| leview the settings sum                                                                    | marized below, and click Finish to create the migration task.                                                           |                                                                                                    |
| Task Type<br>Source Cluster<br>Destination Cluster<br>CUCM Migration File<br>Cluster Nodes | Migration<br>CUCM 10 old<br>CUCM 10 new<br>Bootable_UCSInstall_UCOS_10.5.1.10000-7.sgn.iso<br>publisher => newpublisher |                                                                                                    |
| Start Time<br>Notes (optional)                                                             | Immediately                                                                                                    |                                                                                                    |
|                                                                                            |                                                                                                    | Previous Next Cancel                                                                                                    |

| cisco Colabo      | rime<br>ration Deploymen |                        | 🙆 Monitoring 🛛 Task 🔻   | Inventory T Adminis | tration   🔻 |                      |
|-------------------|--------------------------|------------------------|-------------------------|---------------------|-------------|----------------------|
| Migrate           |                          |                        |                         |                     |             |                      |
| 💏 Migrate         |                          |                        |                         |                     |             |                      |
| XDelete 92 Add Mg | ration Task              |                        |                         |                     |             | Show Al              |
| Status            |                          | Start Time             | Last Status Report Time | Cluster             | Notes       | Actions              |
| Started           |                          | Jul 16, 2015 16:18 IST |                         | CUCM 10 old         |             | CanceL ( View Datals |

# Verify

Here you can check the status and details of migration.

1. Click on view log to get further details on migration status.

|      | Auto Refreshi Enab  | le   Disable   |           | Migrate C  | UCM 10 old                                                         |                     |                       |                     |        |
|------|---------------------|----------------|-----------|------------|--------------------------------------------------------------------|---------------------|-----------------------|---------------------|--------|
| Task | List                |                | Total Z 🛞 | Status     | Started View Log                                                   | Source Cluster      | CUCH 10 old           |                     |        |
|      | Show All            |                | - 8       |            | The task has started.                                              | Destination Cluster | CUCH 10 new           | 05 10 5 1 10000 7   |        |
| atus | Task                | Start Time     |           | Start Time | Jul 16, 2015 16:18 IST                                             | COCK Migration File | Bootable_UCSInstal_UC | 05_10.5.1.10000-7.9 | in.iso |
| •    | Migrate CUCH 10 old | Jul 16, 2015 1 | 6:18      |            |                                                                    |                     |                       |                     |        |
|      | Restart Herman      | Oct 22, 2014   | 10:38     |            |                                                                    |                     |                       |                     |        |
|      |                     |                | R         | Task Stat  | us                                                                 |                     |                       |                     |        |
|      |                     |                |           | Step       | Description                                                        |                     | Upon Completion       | Status              |        |
|      |                     |                |           | ¥ 1        | Export configuration data from cluster node<br>publisher           | 5                   | Continue              | Running             |        |
|      |                     |                |           | 1          | Start Time Jul 16, 2015 16:18 IST<br>End Time<br>publisher Running | View Log            | hr.                   |                     | -      |
|      |                     |                |           | ► 2        | Install destination CUCM publisher<br>rewpublisher                 |                     | Continue              | Wating              | 9      |
|      |                     |                |           | ► 3        | Forced Pause<br>No nodes assigned                                  |                     | Forced Pause          | Wating              |        |
|      |                     |                |           | ▶ 4        | Shut down CUCM Publisher (optional)                                |                     | Continue              | Waiting             |        |

| Migrate                                                                                                    | CUCM 10 old                                                                        |                                                                                                   |                                                                                                    |                                                                       |         |
|----------------------------------------------------------------------------------------------------|------------------------------------------------------------------------------------|---------------------------------------------------------------------------------------------------|----------------------------------------------------------------------------------------------------|-----------------------------------------------------------------------|---------|
| 1 2 🧐 Statu                                                                                                    | s 🗾 Started                                                                        | View Log                                                                                          | Source Cluster                                                                                                    | CUCM 10 old                                                           |         |
| 8                                                                                                    | The task has s                                                                     | tarted.                                                                                           | Destination Cluster                                                                                                    | CUCM 10 new                                                           |         |
| ew Task Log                                                                                                    |                                                                                    |                                                                                                   |                                                                                                    |                                                                       | X       |
|                                                                                                    |                                                                                    |                                                                                                   |                                                                                                    | -                                                                     |         |
|                                                                                                    |                                                                                    |                                                                                                   |                                                                                                    | Show All                                                              | - 6     |
| Timestamp                                                                                                    | <ul> <li>Type</li> </ul>                                                           | Messages                                                                                          |                                                                                                    |                                                                       |         |
| ul 16, 2015 16:18 IST                                                                                             | STATUS                                                                             | The task has been                                                                                 | scheduled.                                                                                                    |                                                                       |         |
| ul 16, 2015 16:18 IST                                                                                             | INFO                                                                               | Export task action                                                                                | ID #621 with 1 node(s) sch                                                                                              | neduled.                                                              |         |
| ul 16, 2015 16:18 IST                                                                                             | STATUS                                                                             | The task has start                                                                                | 20.<br>ID #621 with 1 pode(c) sta                                                                                       | utad                                                                  |         |
| ul 16, 2015 16:18 IST                                                                                             | INFO                                                                               | Export job for nod                                                                                | e publisher started.                                                                                                    | nceu.                                                                 |         |
|                                                                                                    |                                                                                    |                                                                                                   |                                                                                                    |                                                                       |         |
| Migrate                                                                                                    | CUCM 10 old                                                                        |                                                                                                   |                                                                                                    |                                                                       | Close   |
| জা 2 🌚 Sta<br>জা হ 😽<br>শিew Task Log                                                                             | CUCM 10 old<br>tus <b>Started</b><br>The task has                                  | View Log                                                                                          | Source Cluste<br>Destination Cluste                                                                                     | F CUCM 10 old<br>CUCM 10 new                                          | Close   |
| Migrate<br>tel 2 😵 Sta<br>Tiew Task Log                                                                           | CUCM 10 old<br>tus <b>Started</b><br>The task has                                  | View Log                                                                                          | Source Cluste<br>Destination Cluste                                                                                     | er CUCM 10 old<br>r CUCM 10 new<br>Show Al                            | Close   |
| Migrate<br>Sta                                                                                                    | CUCM 10 old<br>tus <b>Started</b><br>The task has                                  | View Log<br>s started.<br>Messages                                                                | Source Cluste<br>Destination Cluste                                                                                     | F CUCM 10 old<br>F CUCM 10 new<br>Show Al                             | Close   |
| Migrate<br>Sta<br>Tiew Task Log<br>Timestamp<br>Jul 16, 2015 16:18 IS                                             | CUCM 10 old<br>tus Started<br>The task has<br>Type<br>INFO                         | View Log<br>s started.<br>Messages<br>Export task activ                                           | Source Cluste<br>Destination Cluste<br>on ID #621 with 1 node(s)                                                        | er CUCM 10 old<br>er CUCM 10 new<br>Show All<br>scheduled.            | Close ) |
| Migrate<br>Sta<br>Sta<br>New Task Log<br>Timestamp<br>Jul 16, 2015 16:18 IS<br>Jul 16, 2015 16:18 IS              | CUCM 10 old<br>tus Started<br>The task has                                         | View Log<br>s started.<br>Messages<br>Export task activ<br>Export task activ                      | Source Cluste<br>Destination Cluste<br>on ID #621 with 1 node(s)<br>on ID #621 with 1 node(s)                           | er CUCM 10 old<br>er CUCM 10 new<br>Show Al<br>scheduled.<br>started. | Close   |
| Migrate<br>Sta<br>Sta<br>Fiew Task Log<br>Jul 16, 2015 16:18 IS<br>Jul 16, 2015 16:18 IS<br>Jul 16, 2015 16:18 IS | CUCM 10 old<br>tus Started<br>The task has<br>The task has<br>INFO<br>INFO<br>INFO | View Log<br>s started.<br>Messages<br>Export task activ<br>Export task activ<br>Export task activ | Source Cluste<br>Destination Cluste<br>on ID #621 with 1 node(s)<br>on ID #621 with 1 node(s)<br>ode publisher started. | er CUCM 10 okd<br>er CUCM 10 new<br>Show Al<br>scheduled.<br>started. | Close   |
| Migrate<br>Sta<br>Sta<br>Fiew Task Log<br>Jul 16, 2015 16:18 IS<br>Jul 16, 2015 16:18 IS<br>Jul 16, 2015 16:18 IS | CUCM 10 old<br>tus Started<br>The task has<br>INFO<br>INFO<br>INFO                 | View Log<br>s started.<br>Messages<br>Export task activ<br>Export task activ<br>Export job for n  | Source Cluste<br>Destination Cluste<br>on ID #621 with 1 node(s)<br>on ID #621 with 1 node(s)<br>ode publisher started. | F CUCM 10 old<br>F CUCM 10 new<br>Show All<br>scheduled.<br>started.  | Close   |

# Troubleshoot

There is currently no specific troubleshooting information available for this configuration.